Kaip susidiegti legaliai mokiniams ir mokytojams skirtą MS Office

Interneto naršyklės adreso juostoje suvedame emokykla.lt. Pasirenkame Registruotis

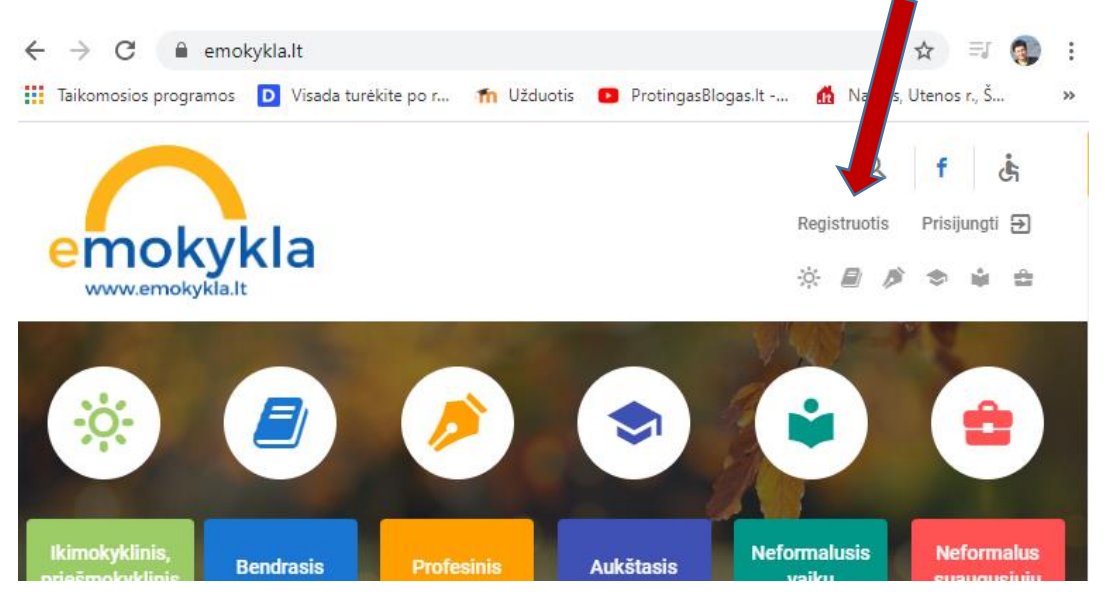

Pažymėkite Mokinys arba Pedagogas

| jv               | Norėdami prisireg<br>veskite duomenis į žemiau | istruoti,<br>pateiktus laukus: |
|------------------|------------------------------------------------|--------------------------------|
| Naudotojo tipas: | O Pedagogas<br>O Mokinys                       | O Tévai<br>O Kitas             |
|                  | O Mokinys                                      | U Kitas                        |

| į                                     | Norėdami prisiregis<br>veskite duomenis į žemiau p | truoti,<br>ateiktus laukus:                                                                                                    |
|---------------------------------------|----------------------------------------------------|----------------------------------------------------------------------------------------------------|
| Naudotojo tipas:                      | <ul><li>Pedagogas</li><li>Mokinys</li></ul>        | O Tévai<br>O Kitas                                                                                                    |
| Vardas, pavardė                       |                                                    |                                                                                                    |
| Vardenis Pavarder                     | nis                                                |                                                                                                    |
| Gimimo data                           |                                                    | Rašyti (Jūsų) vardas.pavarde tai bus Jūsų prisijungimo<br>vardas ir naujas el. pašto adresas emokykla sistemoje<br>(vardas.pavarde@emokykla.lt) |
| vardenis.pavarden                     | is                                                 |                                                                                                    |
| Slaptažodis 🕐                         |                                                    | Pagal pateiktus nurodymus sugalvokite slaptažodį                                                                                                |
| Pakartokite slaptažodį                |                                                    |                                                                                                    |
| Pakartotas slaptaž<br>Jūsų el. paštas | žodis                                              | Jūsų turimas el. pašto adresas (pvz.:<br>vardaspavarde@gmail.com). Šiuo adresu gausite<br>registracijos patvirtinimo užklausą                   |
| Sutinku su Švietin                    | no portalo naudojimo taisyklėmi                    | J                                                                                                    |
| E                                     | Aš ne robotas                                      | reCAPTCHA<br>Privetumes - Sglyges                                                                                                    |
| 0.01741                               |                                                    | Part to an at                                                                                                    |

Po registracijos patvirtinimo per el. paštą reiks prisijungti prie sistemos (prisijungimo mygtukas šalia rgistracijos)

| zmokykla.lt      |                     |                                                       |                                                                                        | * •                                      |
|------------------|---------------------|-------------------------------------------------------|----------------------------------------------------------------------------------------|------------------------------------------|
|                  | Prisijungimo vardas | Prisijungimas                                         |                                                                                        | <                                        |
| thile;<br>Adiniz |                     | Įveskite prisijungimo                                 | <sup>duc</sup> Rašyti susik                                                            | urtą <i>vardas.pavarde</i> ir slaptažodį |
| 20<br>           | Slaptažodis         |                                                       |                                                                                        |                                          |
| Ŧ                | Prisijungti         |                                                       | ıngti                                                                                  | 1731                                     |
|                  |                     | Pamiršote slaptažodį?                                 | Vartotojo registracija<br>Kultūros paso vartotojai spauskite čia                       |                                          |
| L                | 1 State             | laikas. Atsižvelgiant su<br>balandžio predžios ar vic | koronovirusu susijusias aplinkybės, ka<br>lurio į nukeltos į balandžio pabaigą arba bi | kny bek<br>al kuriy petiko<br>irželj.    |

 $\times$ 

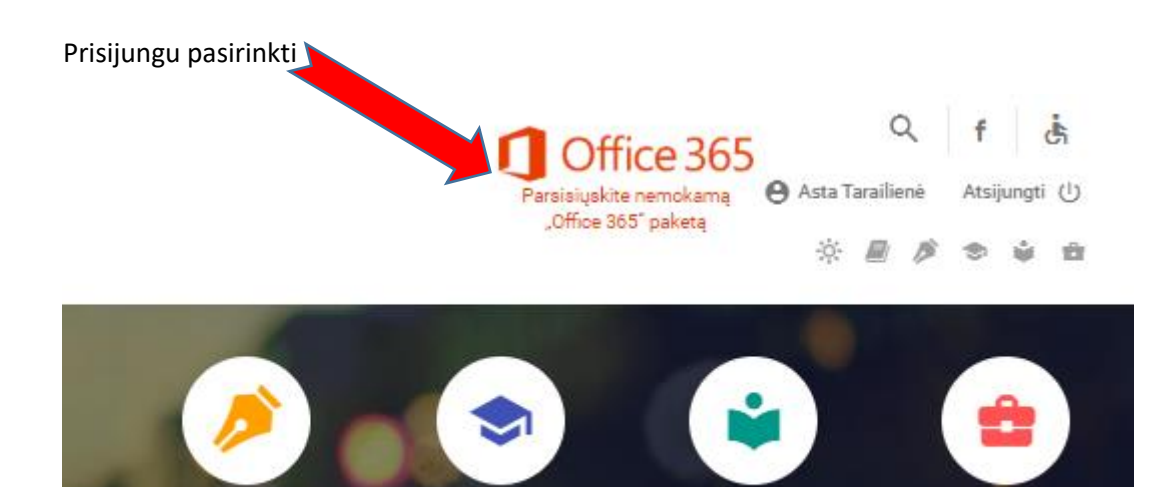

## Atsivėrusiame lange spauskite

Kaip atsisiųti Office 365 Pro Plus program, irangos licenciją?

- 1. Naršyklės adreso lauke nurodykite adresą ntp://portal.office.com (spauskite ant nuorodos).
- Atsidariusiame lange įveskite: prisijungimo vardą: "Švietimo portalo prisijungimo vardas"@emoł slaptažodį: Švietimo portalo slaptažodį.

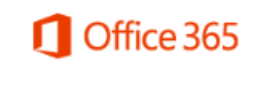

Darbo arba mokymo įstaigos abonementas

"Švietimo portalo prisijungimo vardas"@emokykla.lt

Tada įrašykite susikurtą (prisijungimo vardas) vardas.pavarde@emokykla.lt

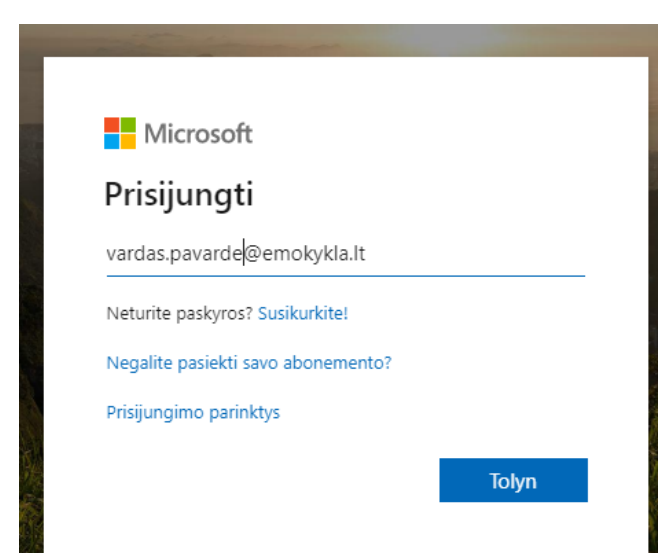

Tuomet slaptažodį (gali tekti palaukti ir pabandyti kelis kartus. Sistema suveikia lėtai)

Prisijungus spausti Įdiegti Office ir pasirikti Office 365

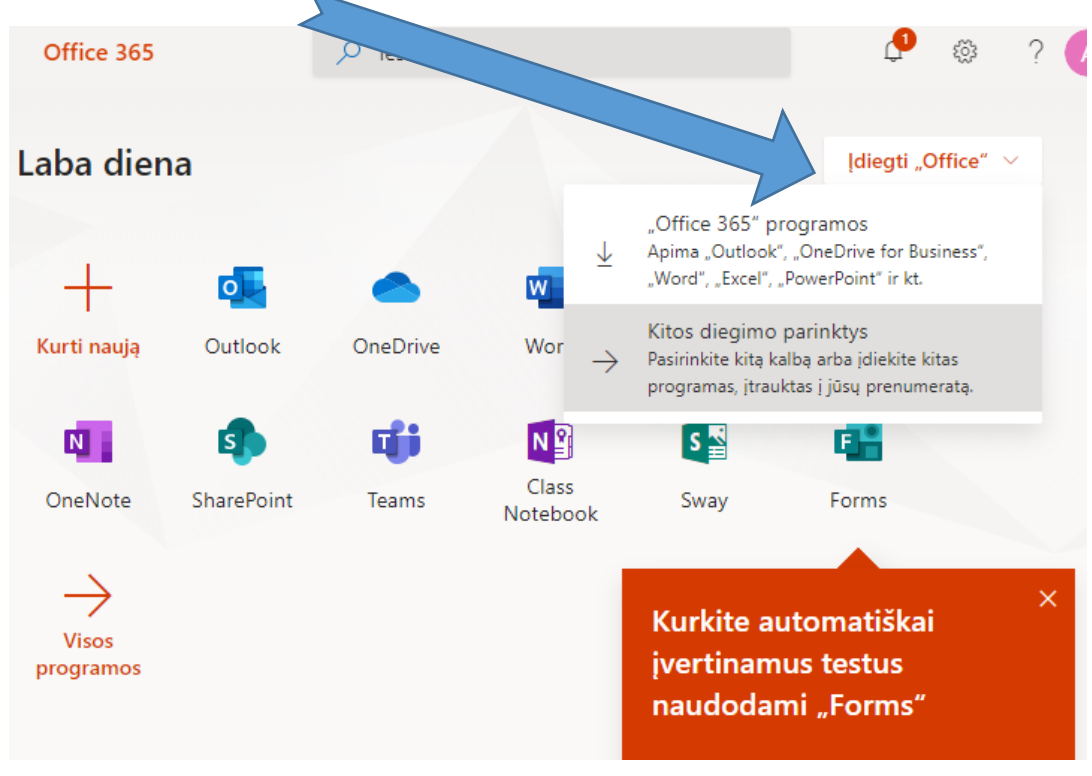

Vadovautis diegimo vedliu.